| ame:                                                                                                    | Klasse                                                                                                    |                                                                                                    | Datum:                                                              | Blatt:                        |                                                                                                    |
|----------------------------------------------------------------------------------------------------|----------------------------------------------------------------------------------------------------|----------------------------------------------------------------------------------------------------|---------------------------------------------------------------------|-------------------------------|----------------------------------------------------------------------------------------------------|
| Arbeiten mit d                                                                                                    | em Nährwertbe                                                                                                    | rech                                                                                                    | nungsprogra                                                         | amm Ebi                       | spro                                                                                                    |
| Will man Lebensmittel in de<br>verschiedene Möglichkeiter<br><b>1. Suchen über einen</b>                                                                                                    | 3. Suchen vo<br>er Lebensmitteltabelle vo<br>n<br><b>Suchbegriff</b>                                                                                  | on Lel                                                                                                    | Densmittel<br>Dro suchen hat mar                                    | n dazu zwei                   |                                                                                                    |
| 1. Man stellt den Maus                                                                                                    | zeiger in eine neue                                                                                                    | Cutto Beaterian Brech                                                                                                    | o<br>voge Luberandtal Editas Hife<br>Bottatisti Ballon Ball Mala Pe |                               | Anzeigenptionen                                                                                                    |
| Zeile                                                                                                    |                                                                                                    | Frauen 19-24 Jahre<br>Lebenamittel                                                                                                    | • 1 2 Tage Portion<br>Henge Acal Wasser Eiweld                      | Fett KohleshyBallastaAlkohol  | GA GN EA ZA NA                                                                                                    |
| 2. Man gibt einen Teil                                                                                                    | des Lebensmittel-                                                                                                    | 2 eines Lebenam<br>3 und drucken S                                                                                                    | ittelnamens ein<br>ittelnamens ein<br>ie Return                     |                               | Vanoer 0,0 king<br>Vanoer 0,0 g<br>Eineidi (Pi) 0,0 g<br>Fott (Pi) 0,0 g<br>Kohlendy, (Pi) 0,0 g                                                                                                    |
| Namens in die erste                                                                                                    | Zelle und drückt                                                                                                    | •                                                                                                    |                                                                     |                               | Rallastot. 0.0 g<br>Riksholi 05 0.0 g                                                                                                    |
|                                                                                                    |                                                                                                    | 5                                                                                                    |                                                                     |                               | Cholest. 0,0 mg                                                                                                    |
| Return                                                                                                    |                                                                                                    | 5<br>6<br>7<br>8                                                                                                    |                                                                     |                               | Cholast.     0.0 mg       Y14.     8     0.0 mg       Carotin     8.8 mg       Y14.     8.0 mg       Y14.     8.0 mg       Y14.     8.0 mg       Y14.     8.0 mg       Y14.     8.0 mg       Y14.     8.1 mg                                                                                                    |
| Return<br>3. Ein Auswahlfenster                                                                                                    | mit allen                                                                                                    | 3<br>6<br>7<br>9<br>10<br>13                                                                                                    |                                                                     |                               | Chalset.     0.0 mg       VAL 8     0.0 mg       Val 8.1     0.0 mg       Val 1.2     0.0 mg       Val 1.1     0.0 mg       Val 1.21     0.0 mg       Val 1.41     0.0 mg       Val 1.52     0.0 mg       Val 1.61     0.0 mg       Val 1.62     0.0 mg       Val 2.6     0.0 mg       Val 2.6     0.0 mg       Xal 2.0     0.0 mg                                                                                                    |
| Return<br>3. Ein Auswahlfenster<br>Lebensmitteln in der                                                                                                    | mit allen<br>ren Namen der                                                                                                    | 3<br>6<br>7<br>8<br>9<br>10<br>13<br>13<br>13<br>13                                                                                                    |                                                                     |                               | Chalastr.     0, 0, 0, 0, 0, 0, 0, 0, 0, 0, 0, 0, 0, 0                                                                                                    |
| Return<br>3. Ein Auswahlfenster<br>Lebensmitteln in der<br>Suchbegriff vorkom                                                                                                    | mit allen<br>ren Namen der<br>mt, wird angezeigt                                                                                                    | 3<br>6<br>7<br>8<br>9<br>10<br>13<br>13<br>13<br>13<br>15<br>16                                                                                                    |                                                                     |                               | Challowit.     0, 0     0, 0       Yit.     8     0, 0     0       Convolta     5     0     0       Yit.     8     0     0     0       Yit.     8     0     0     0       Yit.     8     0     0     0       Yit.     8     0     0     0       Yit.     8     0     0     0       Yit.     8     0     0     0       Yit.     8     0     0     0       Yit.     8     0     0     0       Yit.     6     0     0     0       Calcium     0     0     0     0       Calcium     0     0     0     0       Band     0     0     0     0       Band     0     0     0     0                                                                                                    |
| Return<br>3. Ein Auswahlfenster<br>Lebensmitteln in der<br>Suchbegriff vorkomi<br>4. Doppelklicken auf di                                                                                                    | mit allen<br>ren Namen der<br>mt, wird angezeigt<br>ie Bezeichnung                                                                                    | 3<br>6<br>7<br>8<br>9<br>10<br>11<br>12<br>13<br>14<br>15<br>16<br>17<br>18<br>17<br>19<br>19                                                                                                    |                                                                     |                               | Chaland, I & W & W & W & W & W & W & W & W & W &                                                                                                    |
| Return<br>3. Ein Auswahlfenster<br>Lebensmitteln in der<br>Suchbegriff vorkom<br>4. Doppelklicken auf di<br>übernimmt die Daten                                                                                 | mit allen<br>ren Namen der<br>mt, wird angezeigt<br>ie Bezeichnung<br>in das Rechenblatt                                                              | 5<br>6<br>7<br>9<br>10<br>10<br>11<br>13<br>13<br>13<br>13<br>13<br>13<br>13<br>13<br>13<br>13<br>13<br>13                                                                                          |                                                                     |                               | Charland,     0     0     0       Charland,     0     0     0       Charland,     1     0     0     0       Vit,     1     0     0     0       Vit,     1     0     <                                               |
| Return     3. Ein Auswahlfenster     Lebensmitteln in der     Suchbegriff vorkom     4. Doppelklicken auf di     übernimmt die Daten     5. Gibt man die Menge                                                  | mit allen<br>ren Namen der<br>mt, wird angezeigt<br>ie Bezeichnung<br>in das Rechenblatt<br>e der Zutat ein, die                                      | 3<br>6<br>7<br>9<br>9<br>10<br>10<br>13<br>13<br>13<br>13<br>13<br>13<br>14<br>14<br>13<br>13<br>13<br>13<br>14<br>14<br>13<br>13<br>13<br>13<br>13<br>13<br>13<br>13<br>13<br>13<br>13<br>13<br>13 |                                                                     |                               | Charland     0     0     0       Charland     0     0     0     0       Charland     0     0     0     0 <t< td=""></t<> |
| Return<br>3. Ein Auswahlfenster<br>Lebensmitteln in der<br>Suchbegriff vorkom<br>4. Doppelklicken auf di<br>übernimmt die Daten<br>5. Gibt man die Menger<br>man für das Rezept                                 | mit allen<br>ren Namen der<br>mt, wird angezeigt<br>ie Bezeichnung<br>in das Rechenblatt<br>e der Zutat ein, die<br>braucht, werden                   | 3<br>6<br>7<br>7<br>8<br>9<br>9<br>10<br>10<br>10<br>10<br>10<br>10<br>10<br>10<br>10<br>10<br>10<br>10<br>10                                                                                       |                                                                     | n. Downt mout                 | Delation     1     0       Part     1     0     0       Part     1     0     0       VII     1     0     0       VII     1     0     0       VII     1     0     0       VII     1     0     0       VII     1     0     0       VII     1     0     0       VII     0     0     0       VII     0     0     0     0       VII     0     0     0     0       VII     0     0     0     0       VII     0     0     0     0       VII     0     0     0     0     0       VII     0     0     0     0     0     0       VII     0     0     0     0     0     0       Non     0     0     0     0     0       Non     0<                                                                    |
| Return     3. Ein Auswahlfenster     Lebensmitteln in der     Suchbegriff vorkom     4. Doppelklicken auf di     übernimmt die Daten     5. Gibt man die Menge     man für das Rezept     die Inhaltsstoffe auf | mit allen<br>ren Namen der<br>mt, wird angezeigt<br>ie Bezeichnung<br>in das Rechenblatt<br>e der Zutat ein, die<br>braucht, werden<br>die gewünschte | 3 6 7 7 8 7 7 7 8 7 7 7 7 7 7 7 7 7 7 7 7                                                                                                    |                                                                     | Inc. Distance instance in the | Charles     1     0       Charles     1     0     0       Charles     1     0     0       Vit     1     0     0       Vit     1     0     0       Vit     1     0     0       Vit     1     0     0       Vit     1     0     0       Vit     1     0     0       Vit     1     0     0       Vit     1     0     0       Vit     1     0     0       Vit     1     0     0       Vit     1     0     0       Vit     1     0     0       Calacet     0     0     0       No.     0     0     0       No.     0     0     0       No.     0     0     0       No.     0     0     0       No.     0     0     0                                                                            |

**Beachte:** Je weniger Buchstaben man als Suchbegriff eingibt, umso mehr Lebensmittel werden gefunden. Groß- und Kleinschreibung sind beim Suchbegriff ebenso zu beachten.

## 2. Systematische Suche in der Nährwerttabelle

| 1. Klickt man in der Spalte "Lebensmittel" | Dates Death                                                                                                    | für Windown<br>beten Berechte                                                  | ungen Leber              | unitei Ertr     | as Hille    |          |                  |               |      |                   |          |                                                                         |            |
|--------------------------------------------|----------------------------------------------------------------------------------------------------|--------------------------------------------------------------------------------|--------------------------|-----------------|-------------|----------|------------------|---------------|------|-------------------|----------|-------------------------------------------------------------------------|------------|
| Doppelt in die Zelle, erscheint eine       | Frances 10<br>Pub                                                                                                    | 9.24 Jahrs.                                                                    |                          | Tage            | Portion     | Ma       | •                |               |      |                   |          | Anzeigeop                                                               | EA ZA NA   |
| Tabelle, in der die einzelnen Lebens-      | 1 (2) 8<br>1 (2) 8<br>2 (0) 0                                                                                                    | septizusannenset<br>Brot<br>Getreideerzeugn<br>Diwer und Perib                 | inse<br>adwaren          | n Teil<br>s ein | Henge       | Real     | Vasser           | Eiveiñ Fe     | it K | ohlenig Ballart d | likehel. | Energie<br>Masser<br>Einerfie Prij                                      | 1.1 heat   |
| Mittel in Gruppen angeordnet sind          | 3 (D) (<br>4 (G) (<br>5 (P) (                                                                                                    | Der und Derteige<br>Prüchte und Obe<br>Gemöse<br>Hülservinichte, G             | t<br>Banen               |                 |             |          |                  |               |      |                   |          | Fatt: 0%)<br>Kohlenhy ( 0%)<br>Ballastat.<br>Alkohol( 0%)<br>ed. ung FS |            |
| 2. In dieser Tabelle kann man nun die      | 6 00×<br>7 0.3 d<br>907                                                                                                    | veget. Leberandt<br>Kartoffein, Filze<br>dilitet. Leberandt<br>Mich und Micher | tiel<br>tiel<br>tiedukte |                 |             |          |                  |               |      |                   |          | Cholest<br>Vit. A<br>Carotin<br>Vit. E<br>Vit. B1                       |            |
| Gruppe auswählen (Name anklicken) ~        | Control and solution (Carliese Control and solution) Control (Carliese Control (Carliese Carliese Control (Carliese Control (Carliese Carliese Control (Carliese Carliese Control (Carliese Carliese Control (Carliese Carliese Carliese Control (Carliese Carliese Carliese Control (Carliese Carliese Carliese Carliese Carliese Carliese Carliese Carliese Ca |                                                                                | Getranke<br>Snie<br>W    |                 |             |          |                  |               |      |                   |          | Vit. B2<br>Vit. B6<br>Folsoure<br>Vit. C                                | 7777       |
| 3. Es erscheinen alle Lebensmittel         |                                                                                                    |                                                                                |                          |                 |             |          |                  |               |      |                   |          | Ealstan<br>Calctaw<br>Happtor<br>Hangker<br>Elsen<br>Elsen<br>Elsek     |            |
| 1 Mit dem Cursor kann man die Zutat        | Star                                                                                                    | ensmittel                                                                      | wahl                     | - 1             | 9) DIS (HE  | aden-Nor | <b>(1</b> ) (18) | Suter ( Here) |      | 125are            | ee       | ( <b>9</b> %@9)                                                         | 19-19-19-5 |
|                                            | Sort                                                                                                    | t IIX.                                                                         | Leber                    | smitt           | el <b>j</b> | Eixier   | en               | Ener          | rie  | Wasser 🏠          |          |                                                                         |            |
| anwahlen                                   | C1110                                                                                                    | 01 19                                                                          | Weize                    | n Vol           | Lkorn       |          |                  | 313           | .1   | 13.0              | 1        |                                                                         |            |
|                                            | C1140                                                                                                    | 01 21                                                                          | Weize                    | n Ken<br>n Gri  | n.<br>eß    |          |                  | 313           | .8   | 13.1              |          |                                                                         |            |
|                                            | C1210                                                                                                    | 01 22                                                                          | Rogge                    | n Vol           | Lkorn       |          |                  | 294           | .2   | 13.7              |          |                                                                         |            |
|                                            | C1310                                                                                                    | 11 23                                                                          | Hafer                    | ganz            | es Kor      | 'n       |                  | 353           | .3   | 12.8              |          |                                                                         |            |
|                                            | C1330                                                                                                    | 01 24                                                                          | Hafer                    | Floc            | ken         |          |                  | 370           | .0   | 10.0              |          |                                                                         |            |
|                                            | C1410                                                                                                    | 01 25                                                                          | Gerst                    | e Vol           | Lkorn       |          |                  | 319           | .8   | 11.5              |          |                                                                         |            |
|                                            | C2000                                                                                                    | 11 27                                                                          | Hehl                     | e rer.          | cyradp      | , en     |                  | 336           | . 8  | 13.9              |          |                                                                         |            |
|                                            | C2110                                                                                                    | 11 28                                                                          | Weize                    | n Vol           | Lkorns      | nehl     |                  | 309           | .0   | 15.0              |          |                                                                         |            |
|                                            | C2132                                                                                                    | 11 29                                                                          | Weize                    | n Neh           | 1. Туре     | 1050     |                  | 334           | .1   | 13.7              |          |                                                                         |            |
|                                            | C2141:                                                                                                    | 11 30                                                                          | Weize                    | n Neh           | L Туре      | 405      |                  | 336           | .8   | 13.9              |          |                                                                         |            |
|                                            |                                                                                                    |                                                                                |                          |                 |             |          |                  |               |      | 2                 |          |                                                                         |            |

| Name: | Klasse | Datum:                          | Blatt:                                |
|-------|--------|---------------------------------|---------------------------------------|
|       |        |                                 |                                       |
|       |        |                                 |                                       |
|       |        |                                 |                                       |
|       |        |                                 |                                       |
|       |        |                                 |                                       |
|       |        |                                 |                                       |
|       |        |                                 |                                       |
|       |        |                                 |                                       |
|       |        |                                 |                                       |
|       |        |                                 |                                       |
|       |        |                                 |                                       |
|       |        |                                 |                                       |
|       |        |                                 |                                       |
|       |        |                                 |                                       |
|       |        |                                 |                                       |
|       |        |                                 |                                       |
|       |        |                                 |                                       |
|       |        |                                 |                                       |
|       |        |                                 |                                       |
|       |        |                                 |                                       |
|       |        |                                 |                                       |
|       |        | Deteion 04 EDV Unterricht 40 Eh | is any 200 Queles Laboration includes |